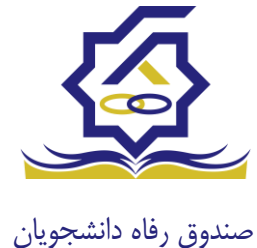

## سامانه یکپارچه صندوق رفاه دانشجویان راهنمای درخواست خوابگاه

## https://refah.swf.ir

کاربر با وارد کردن آدرس سامانه یکپارچه صندوق رفاه دانشجویان و در صفحه ورود به سامانه با وارد کردن نام کاربری(شماره ملی) و رمز عبور خود می تواند وارد سامانه شود.

- درخواست اقامت (خوابگاه)
- ◄ بعد از ثبت نام در سامانه، در منو گزينه "خوابگاه ← درخواست اقامت" را انتخاب كنيد. سپس بر
   روی "درخواست اقامت جديد" كليك كنيد تا فرم درخواست شما آماده شود.

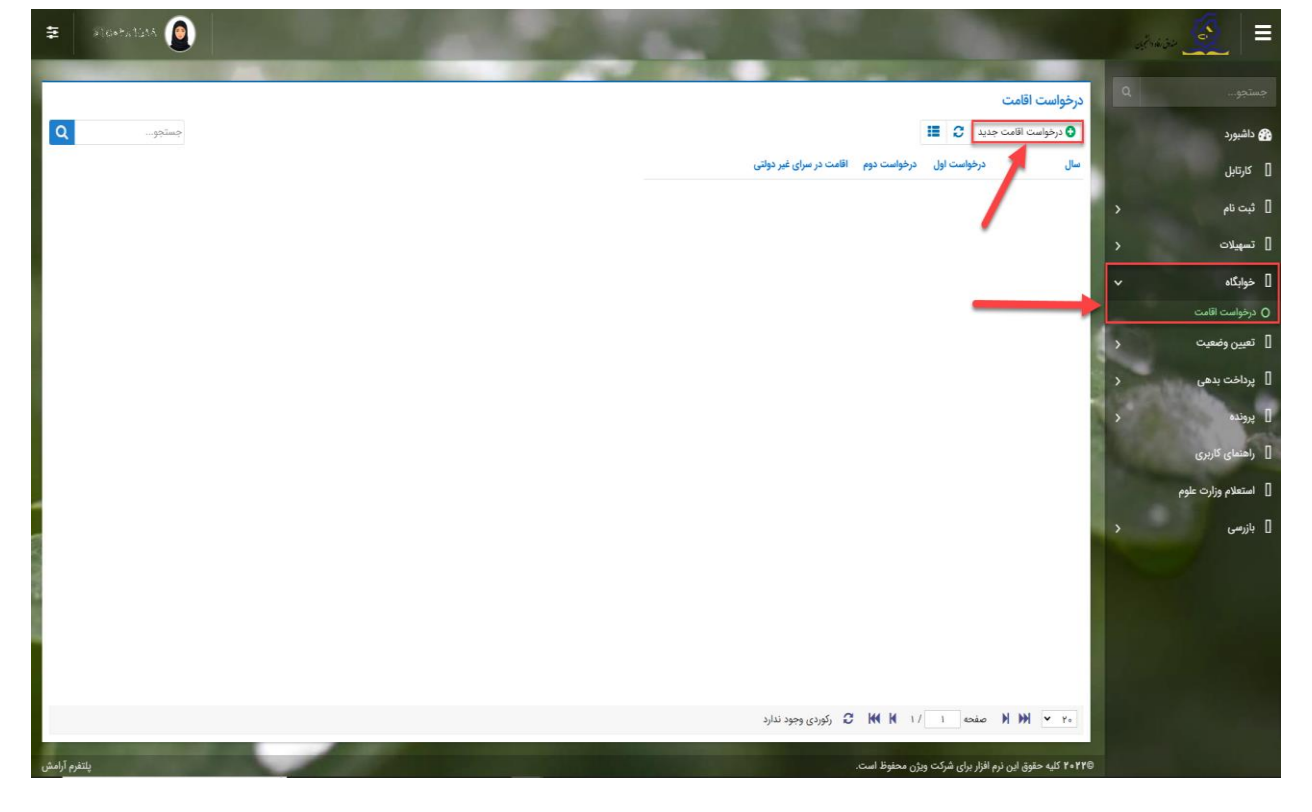

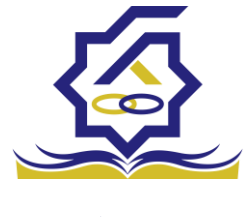

صندوق رفاه دانشجويان

## نتيجه درخواست اقامت

- مشاهده اقامت ها
- ✓ شما میتوانید از منوی "پرونده → مشاهده پرونده دانشجویی" و با انتخاب گزینه "اقامت ها" در نوار بالایی پرنده، لیست اقامت های خود را در پایین پرونده مشاهده کنید.

| ŧ                      |             |  |            |                       |                   |                       |                           |                                                    |                            |                    |                         | už.       | . in 🧟 📃               |
|------------------------|-------------|--|------------|-----------------------|-------------------|-----------------------|---------------------------|----------------------------------------------------|----------------------------|--------------------|-------------------------|-----------|------------------------|
|                        |             |  |            |                       |                   |                       |                           |                                                    |                            | برماده دانشجم      | پرونده دانشجو           | ٩         | جستجو                  |
| Q                      | جستجو       |  |            |                       |                   |                       |                           |                                                    | انصراف                     | پرونده دستيو       | II 0                    |           | 😭 داشبورد              |
|                        | ويسى ۾ ميري |  |            |                       |                   |                       |                           |                                                    |                            |                    | نام نام خانوادگر        |           | ] كارتايل              |
| اخل جزئیات :<br>المتحا |             |  |            |                       |                   |                       |                           |                                                    | انتخاب جزئیات :<br>اقامتها | رهراسادا حسینی     | >                       | ] ثبت نام |                        |
|                        |             |  |            |                       |                   |                       |                           |                                                    |                            | at the             |                         | >         | ] تسهيلات              |
|                        |             |  |            | Caluta Jr.            | 7                 | abl Lee               | P                         | -                                                  |                            | بریات<br>استان محل |                         |           | ] خوابگاه              |
|                        |             |  | حسینی      | تاريخ تماد            | ý                 |                       | 1415                      |                                                    | active an                  | سکوئت<br>نام دنی   |                         | >         | ] تعیین وضعیت          |
|                        |             |  | 1170/01/01 | ەريح بوند<br>كدپستى   |                   | 117                   | تلفن همراه                |                                                    | .uSonalizii/               | تلفن ثابت          |                         | >         | ] پرداخت بدهی          |
|                        |             |  |            |                       | Ŧ                 | انتخاب-               | شهر محل سکونت             | Ŧ                                                  | -انتخاب-                   | استان محل          |                         | ~         | ] پرونده               |
|                        |             |  |            |                       |                   |                       |                           |                                                    |                            | آدرس               |                         |           | O مشاهده برونده دانشجو |
|                        |             |  |            |                       |                   |                       |                           |                                                    |                            |                    |                         | 100       | ] راهنمای کاربری       |
|                        |             |  |            |                       |                   |                       |                           |                                                    |                            | جزئيات             |                         |           | ] استعلام وزارت علوم   |
| 8                      |             |  |            |                       | 100 040           |                       |                           |                                                    |                            |                    |                         | >         | ] بازرسی               |
|                        |             |  |            | وضعیت اقامت 🔺<br>مقیم | شماره اتاق<br>۳۱۳ | اجارہ بھاء<br>۲۵۵۳۰۱۵ | تاریخ پایان<br>۱۳۹۵/۰۶/۳۰ | <ul> <li>تاريخ شروع</li> <li>۱۳۹۵/۰۴/۱۷</li> </ul> | ترم تحصیلی<br>۱۳۹۴/۳       | 121                |                         |           |                        |
|                        |             |  |            | مقيم                  | 1                 | 714660                | 1494/06/10                | 1891/11/17                                         | 1641 / 1641                | اقامت              |                         |           |                        |
|                        |             |  |            | مقيم                  | 1                 | VF5F95                | 1491/11/15                | 1891/08/01                                         | 1/1191                     |                    |                         |           |                        |
|                        |             |  |            |                       |                   |                       |                           |                                                    |                            |                    |                         |           |                        |
|                        |             |  |            |                       | 1                 | -                     |                           |                                                    |                            |                    | H HH Y Y.               |           |                        |
|                        |             |  |            |                       | رم تحصينی         | *                     | وان سرای عیر دوسی         |                                                    | وصعيت الامت                | اقامت در سراهای    |                         |           |                        |
| رم أرامش               | پلتف        |  |            |                       |                   |                       |                           |                                                    |                            | غير دولتی          | @۲۰۲۲ کلیه حقوق این نره |           |                        |

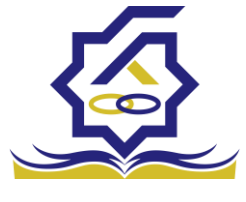

صندوق رفاه دانشجويان

## باتشكر از حسن توجه شما

معاونت امور دانشجویان- سال تحصیلی ۱۴۰۲–۱۴۰۱